## Setting up BC Student Email in Microsoft Outlook

1. Open Outlook, go to New.

| hoose Profile         | ×                    |
|-----------------------|----------------------|
| Profile <u>N</u> ame: | Outlook  New         |
|                       | OK Cancel Options >> |

2. Put in your profile name.

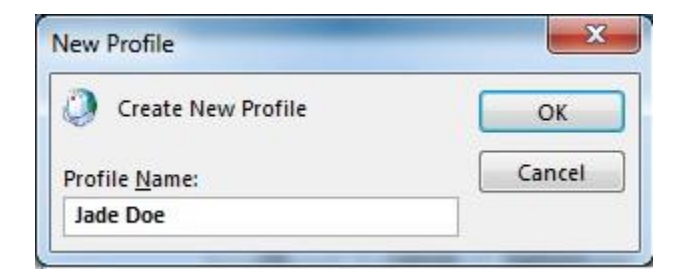

3. Put in your student email address (your CUNYFirst ID@bmail.cuny.edu), click Next.

| Auto Account Setur<br>Outlook can autor | atically configure many email accounts.                  |                        | ×      |
|-----------------------------------------|----------------------------------------------------------|------------------------|--------|
| E-mail <u>A</u> ccount                  |                                                          |                        |        |
| <u>Y</u> our Name:                      | Example: Ellen Adams                                     |                        |        |
| E-mail Address:                         | Jade.Doe79@bcmail.cuny.edu<br>Example: ellen@contoso.com |                        |        |
| Password:<br>Retype Password:           |                                                          |                        |        |
|                                         | Type the password your Internet service p                | rovider has given you. |        |
| Manual setup or ac                      | iditional server types                                   | Ŷ                      |        |
|                                         |                                                          | < Back Next >          | Cancel |

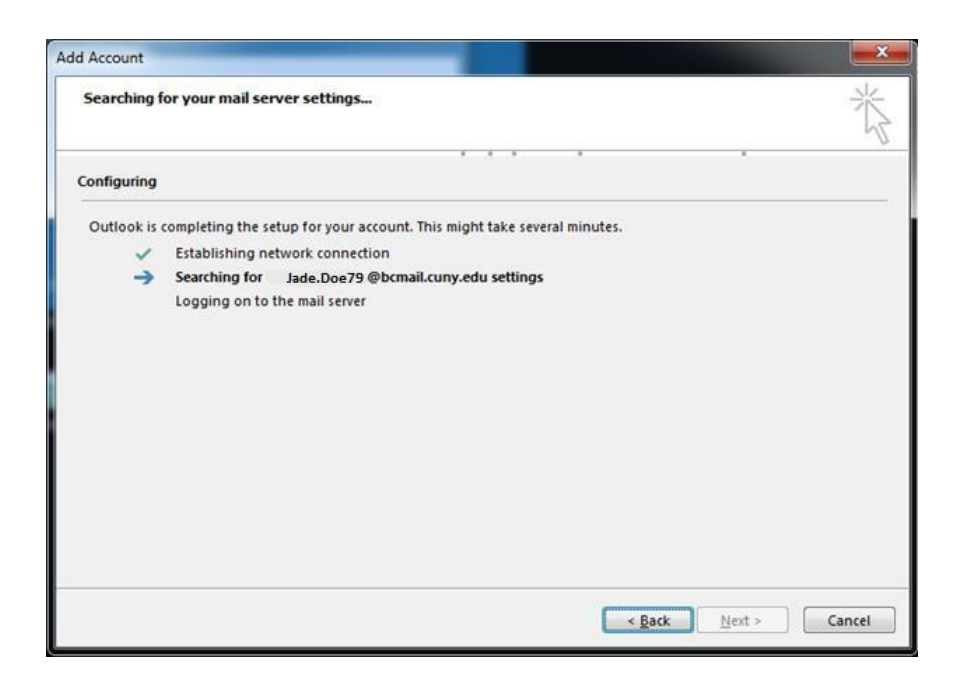

4. Put in your CUNYFirst password.

| Windows Security             | ×                                                           |  |
|------------------------------|-------------------------------------------------------------|--|
| Microsoft O<br>Connecting to | utlook<br>Jade.Doe79@bcmail.cuny.edu                        |  |
|                              | Jade.Doe79@bcmail.cuny.edu Password Remember my credentials |  |
|                              | OK Cancel                                                   |  |

## 5. Click on **Finish**. You can now go to your mailbox.

| Congratula       | tions!                                                                          | ×                   |
|------------------|---------------------------------------------------------------------------------|---------------------|
| Configuring      |                                                                                 |                     |
| Outlook is       | completing the setup for your account. This might take several minutes.         |                     |
| ~                | Establishing network connection                                                 |                     |
| ~                | Searching for Jade.Doe79 @bcmail.cuny.edu settings                              |                     |
| ~                | Logging on to the mail server                                                   |                     |
| Congr            | atulations! Your email account was successfully configured and is ready to use. |                     |
| <u>C</u> hange a | ccount settings                                                                 | Add another account |
|                  |                                                                                 |                     |